|                                                                  | Stanton Territorial Hospital<br>P.O. Box 10, 550 Byrne Road<br>YELLOWKNIFE NT X1A 2N1 | Document Number: MIC70190           |              |
|------------------------------------------------------------------|---------------------------------------------------------------------------------------|-------------------------------------|--------------|
| NORTHWEST TERRITORIES<br>Health and Social<br>Services Authority |                                                                                       | Version No: 2.0                     | Page: 1 of 6 |
|                                                                  |                                                                                       | Distribution:                       |              |
|                                                                  |                                                                                       | Microbiology Instrumentation Manual |              |
| Services Authonity                                               |                                                                                       | Effective: 22 November, 2017        |              |
| Document Name: Vitek 2 GN, GP, AST-N390, AST-GP67 Card Set       |                                                                                       | Date Reviewed: 22 November, 2017    |              |
| Up                                                               |                                                                                       | Next Review: 22 November, 2019      |              |
| Approved By:                                                     |                                                                                       |                                     |              |
| Jennifer G. Daley Bernier, A/ Manager, Laboratory Services       |                                                                                       | Status: APPROVED                    |              |

**PURPOSE**: Vitek 2 Gram-negative (GN) and Gram-positive (GP) identification cards are based on 43 to 47 established biochemical tests and substrates measuring carbon source utilization, enzymatic activities and resistance. Results are available in approximately 8-10 hours or less.

Vitek 2 antimicrobial susceptibility test (AST) cards are intended for use with the Vitek 2 System for the automated quantitative and qualitative antimicrobial susceptibility testing of most clinically significant aerobic or facultative Gram-negative bacilli, *Staphylococcus* species, *Enterococcus* species and *Streptococcus* species. Minimum inhibitory concentrations (MICs) are determined using antimicrobial concentrations derived from serial twofold (doubling) dilutions. The lowest concentration that exhibits inhibition of growth is considered to be the MIC. An interpretive criterion (Susceptible, Intermediate, or Resistant) is assigned to MIC results, based on CLSI guidelines, to aid in the direction of therapy.

## **SAMPLE INFORMATION:**

| Туре   | Gram-negative and Gram-positive organisms |
|--------|-------------------------------------------|
| Source | 18-24 hour culture                        |

| Туре                   | Vitek 2 GN cards, GP cards, AST-N390 and AST-GP67 cards    |  |
|------------------------|------------------------------------------------------------|--|
| Source                 | bioMerieux                                                 |  |
| Volume                 | 1 card                                                     |  |
| Stability              | Stable until date of expiration indicated on the container |  |
| Storage                | Store at 2-8°C                                             |  |
| Requirements           |                                                            |  |
| Criteria for rejection | Do not use if:                                             |  |
| and follow up action   | The expiration date has passed.                            |  |
|                        | There are other signs of deterioration.                    |  |

#### **REAGENTS and/or MEDIA:**

NOTE: This is a controlled document for internal use only. Any documents appearing in paper form are not controlled and<br/>should be checked against electronic version prior to use.FILENAME: MIC70190Vitek2GNGPAST-GN22AST-GP67CardSetUpPROPrint Date: 06/10/2019 2:04:00 PM

Smart Carrier Station and cassettes

Disposables: saline and tubing, pipette

Vitek 2 instrument

tips

### SUPPLIES:

- DensiCHEK plus
- Sterile saline (0.45%) and dispensette
- Sterile swabs or sticks
- Vortex
- bioMerieux polystyrene tubes and caps

# SPECIAL SAFETY PRECAUTIONS:

Containment Level 2 facilities, equipment, and operational practices for work involving infectious or potentially infectious materials or cultures.

- Lab gown must be worn when performing activities with potential pathogens.
- Gloves must be worn when direct skin contact with infected materials is unavoidable.
- Eye protection must be used where there is a known or potential risk of exposure to splashes.
- All procedures that may produce aerosols, or involve high concentrations or large volumes should be conducted in a biological safety cabinet (BSC).
- The use of needles, syringes, and other sharp objects should be strictly limited.

All patient specimens are assumed to be potentially infectious. Universal precautions must be followed. Since viable micro-organisms are used, all cultures must be handled with appropriate precautions. All equipment in contact with cultures should be decontaminated by appropriate methods.

## **QUALITY CONTROL:**

- Refer to MIC60030 Vitek 2 Quality Control for Vitek 2 QC procedures.
- Record all Vitek 2 QC results on MIC60032 Vitek 2 Quality Control Results Record.

### **PROCEDURE INSTRUCTIONS:**

| Step   | Action                                                                                  |
|--------|-----------------------------------------------------------------------------------------|
| Settin | g up GN, GP, AST-GN22 and AST-GP67 cards on Vitek 2                                     |
|        | At the SMART CARRIER STATION (SCS)                                                      |
|        | Ensure that Smart Carrier Station is on.                                                |
|        | Place cassette on the Smart Carrier Station. Message appears: "Cassette has             |
|        | been processed. Press F1 to erase, any other key to display processed                   |
| 1      | information". Press F1 to erase cassette memory.                                        |
|        | Cassette ID is SCS and Tech ID is HAWK. At Bench ID type in bench you are               |
|        | working on: urine, wound, QC or testing.                                                |
|        | At Lab ID: scan or type in the isolate's barcode number.                                |
|        | At Card Type: scan in Vitek 2 card barcode.                                             |
|        | • If isolate is NOT #1, arrow up to change Iso: to correct isolate number.              |
| 2      | Allow cards to come to room temperature before opening the package liner.               |
|        | Select isolated colonies from a primary isolation plate and inoculate tube to obtain a  |
| 3      | 0.50-0.63 McFarland concentration. Use fresh 18-24 hour cultures.                       |
|        | Cap tube and vortex. If suspension is too heavy, dispense saline into an extra tube to  |
| 4      | use as a diluent. Do NOT dilute bacterial suspensions directly from the dispensette. If |
|        | suspension is too light, add more colonies from the plate. Remove cap from tube.        |
| Mateo  | I Identification and Susceptibility Cards:                                              |
| 4      | Place tube with 3 mL saline in first slot. Place empty tube in next slot.               |
| 5      | Scan or type in lab accession barcode number.                                           |
| 6      | Scan ID card (GN or GP) and place into first slot with blue stick pointing up.          |
|        | Press arrow key (button with two arrows) to the right for next slot. Wait for screen to |
| 7      | show next available slot. Message appears: Press F1 to copy previous accession          |
|        | number. Press F1                                                                        |
| •      | Scan susceptibility (AST) card and place into next slot with grey stick protruding into |
| 8      | the empty tube.                                                                         |
| •      | If more than one isolate is worked up on the same accession number, use arrow key       |
| 9      | (button with four arrow keys) to go to Iso: window to change isolate number.            |
| 10     | Press F3 to see list of specimens loaded onto the cassette. Using this list, set up     |
| 10     | 0.5-0.63 McFarland concentration in first tube and place blue stick into tube.          |

**NOTE:** This is a controlled document for internal use only. Any documents appearing in paper form are not controlled and should be checked against electronic version prior to use.

| Non-N  | Mated Susceptibility Cards                                                              |
|--------|-----------------------------------------------------------------------------------------|
| 11     | Place tube with 3 mL saline in first slot. Place empty tube in next slot.               |
| 12     | Scan or type in lab accession barcode number.                                           |
| 13     | Scan susceptibility (AST) card and place into next slot with grey stick protruding into |
|        | the empty tube.                                                                         |
|        | Press the "?" key on the SCS and arrow down to the appropriate organism and press       |
| 14     | ENTER key. If organism is not on the list on the SCS, wait until the card is loaded     |
|        | onto the Vitek 2 and select from the extended list of organisms.                        |
|        | If more than one isolate is worked up on the same accession number, use arrow key       |
| 15     | (button with four arrows) to go to Iso: window to change isolate number.                |
|        | Press F3 to see list of specimens loaded onto the cassette. Using this list, set up     |
| 16     | 0.5-0.63 McFarland concentration in first tube.                                         |
| Identi | fication Cards only:                                                                    |
| 17     | Place tube with 3 mL saline in first slot.                                              |
| 18     | Scan or type in lab accession barcode number.                                           |
| 19     | Scan ID card (GN or GP) and place into first slot with blue stick pointing up.          |
|        | If more than one isolate is worked up on the same accession number use arrow key        |
| 20     | (button with four arrow keys) to go to Iso: window to change isolate number.            |
|        | Press F3 to see list of specimens loaded onto the cassette. Using this list, set up     |
| 21     | <b>0.5-0.63 McFarland</b> concentration in first tube and place blue stick into tube.   |
| For M  | lated and Non-Mated Cards:                                                              |
| 22     | Repeat steps until carrier is full or until all isolates have been processed.           |
| 23     | Always check screen on Smart Carrier Station to see which slot you are at.              |
| 24     | If more than one isolate is worked up on the same accession number, use arrow key       |
| 24     | (button with four arrows) to go up to isolate window to change number.                  |
|        | Use the SCS screen to keep track of which isolate is where, press F3 to review the list |
| 25     | of barcode numbers and card types. Check carefully that the barcode number, card        |
|        | type, isolate number and cassette position match the F3 screen. Correct any             |
|        | discrepancies by using the F8 and/or F9 keys (refer to the laminated Job Aid Card). It  |
|        | may be simpler to use F10 (to erase the entire cassette) and start over.                |

**NOTE:** This is a controlled document for internal use only. Any documents appearing in paper form are not controlled and should be checked against electronic version prior to use.

## LOADING THE CARDS:

| Step  | Action                                                                                      |  |  |  |
|-------|---------------------------------------------------------------------------------------------|--|--|--|
| Loadi | Loading GNI/GNS and GPI/GPS cards onto the Vitek 2                                          |  |  |  |
| 1     | Check that the green Cassette Load Station light is on. A blinking light indicates that a   |  |  |  |
|       | cassette must be unloaded before loading a new cassette. If the light is off, the           |  |  |  |
|       | instrument is not ready to accept a cassette. Wait for the green light.                     |  |  |  |
|       | To avoid jams and terminated cards, check that:                                             |  |  |  |
|       | 1. The blue and grey sticks are inside tubes.                                               |  |  |  |
| 2     | 2. The caps on the McFarland Standard tubes are removed.                                    |  |  |  |
|       | 3. The cards are sitting level in the cassette slots.                                       |  |  |  |
|       | 4. The cassette is seated properly in the boat when loaded onto the instrument.             |  |  |  |
|       | After loading the cassette, wait for the happy sound. If the Vitek 2 detects a              |  |  |  |
|       | discrepancy between data stored on the SCS and the actual location of cards in the          |  |  |  |
|       | cassette (load errors), the cassette will be returned to the Cassette Load Station and      |  |  |  |
|       | will not be processed. Use the SCS screen to keep track of which isolate is where:          |  |  |  |
| 3     | before lifting cassette off of the SCS and placing it into the Vitek 2 instrument, press F3 |  |  |  |
|       | to review the list of barcode numbers and card types. Check carefully that the barcode      |  |  |  |
|       | number, card type, isolate number and cassette position match the F3 screen. Correct        |  |  |  |
|       | any discrepancies by using the F8 and/or F9 keys. It may be simpler to use F10 (to          |  |  |  |
|       | erase the entire cassette) and start over.                                                  |  |  |  |
| 4     | After the cards are loaded, the cassette will travel back to the loading dock. Unload the   |  |  |  |
|       | cassette when light is flashing green.                                                      |  |  |  |
| _     | Replace the cassette onto the SCS. Press any key other than F1 to display the load          |  |  |  |
| 5     | list.                                                                                       |  |  |  |
| 6     | Make purity plates using the grey stick and BA plate. Incubate in the air incubator.        |  |  |  |

**NOTE:** This is a controlled document for internal use only. Any documents appearing in paper form are not controlled and should be checked against electronic version prior to use.

|                                                                | Document Number: MIC70190    |              |
|----------------------------------------------------------------|------------------------------|--------------|
| Document Name: Vitek 2 GN, GP, AST- N390, AST-GP67 Card Set Up | Version No: 2.0              | Page: 6 of 6 |
|                                                                | Effective: 22 November, 2017 |              |

## **REFERENCES:**

- Vitek 2 Instrument Manual, 2015-07
- Vitek 2 Product Information Manual, 2015-07
- DensiCHEK plus User Manual, 2016/03

#### **REVISION HISTORY:**

| REVISION | DATE        | Description of Change             | REQUESTED<br>BY |
|----------|-------------|-----------------------------------|-----------------|
| 1.0      | 22-Nov-2017 | Initial Release                   | L. Steven       |
| 2.0      | 06-Oct-2019 | Updated to reflect new N390 cards | L. Steven       |
|          |             |                                   |                 |
|          |             |                                   |                 |
|          |             |                                   |                 |
|          |             |                                   |                 |
|          |             |                                   |                 |

**NOTE:** This is a controlled document for internal use only. Any documents appearing in paper form are not controlled and should be checked against electronic version prior to use.